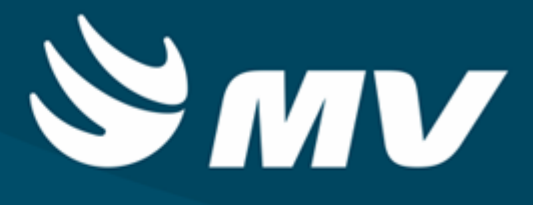

Manual de Relatórios do PSSD (Diagnósticos Laboratoriais) - Versão 4.8.J129

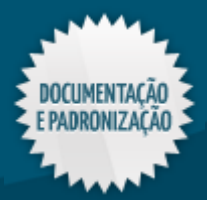

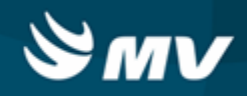

3

## Sumário

# Manual de Relatórios do PSSD (Diagnósticos Laboratoriais) - Versão 4.8.J129

| Ícones Comuns               |            |    |
|-----------------------------|------------|----|
| Impressão                   |            |    |
| Atendimento                 |            | 7  |
| Pedido de Exames            |            |    |
| Comprovante de Pedido de E  | xame       | 7  |
| Relatórios                  |            | 10 |
| Administrativos             |            |    |
| Exames Solicitados por      |            |    |
| Setor Solicitante           |            | 10 |
| Setor Executante            |            |    |
| Exames Realizados           |            | 17 |
| Por Setor Solicitante       |            |    |
| Estatísticos                |            |    |
| Planilha Mensal de Exames R | Realizados |    |

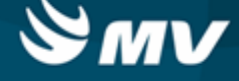

# Manual de Relatórios do PSSD (Diagnósticos Laboratoriais) - Versão 4.8.J129

Parabéns por adquirir um produto MV, a empresa líder em soluções para gestão hospitalar. Os produtos da MV oferecem a mais completa linha de Sistemas de Informação e Serviços para a gestão hospitalar, garantindo a transformação de dados em informação e gerando conhecimento do negócio para a tomada de decisão.

Este documento foi especialmente desenvolvido para guiá-lo na execução dos processos hospitalares por meio das funcionalidades oferecidas pelos produtos MV. Ele é subdividido em capítulos que descrevem as particularidades e os impactos de cada tela do sistema.

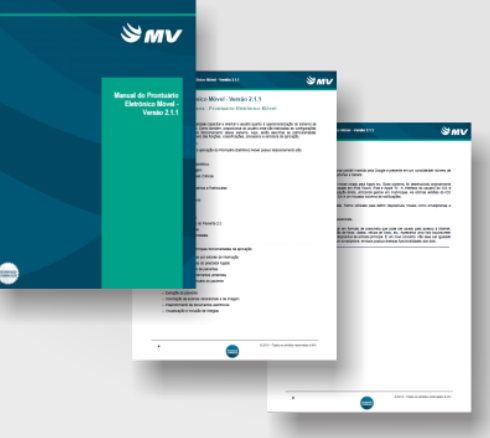

# Ícones de instrução

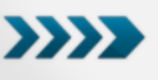

Este ícone sinaliza a área, na qual são exibidos os links que direcionam o usuário a uma parte específica do documento.

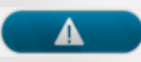

Este ícone sinaliza a inclusão de uma informação importante.

Na capa e nas páginas do documento, são exibidos, respectivamente, o selo branco e azul, indicando que o documento em questão foi produzido pela Equipe de Documentação e Padronização.

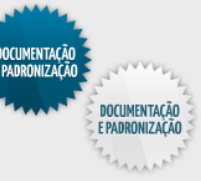

+ + + Este ícone sinaliza a inclusão de informações adicionais sobre o assunto tratado.

# Observações

As descrições deste documento são baseadas no modelo padrão de utilização do sistema e não nas particularidades de cada cliente;

Nas imagens ilustrativas e nos exemplos citados neste documento, foram usados dados fictícios. Qualquer semelhança com dados reais é mera coincidência;

O conteúdo e as imagens das telas apresentadas neste documento podem apresentar diferenças em relação ao produto atual. Para verificar a última versão do sistema, acesse a área do cliente no site www.mv.com.br;

Para dúvidas, reclamações e sugestões sobre este documento, envie um e-mail para: documentacao.padronizacao@mv.com.br.

# **Direitos autorais**

Copyright ©2013 MV. Todos os direitos reservados.

Este documento está protegido pelas leis internacionais dos direitos autorais. Parte alguma deste documento pode ser reproduzida, distribuída ou transmitida por qualquer meio, seja eletrônico ou físico, sem a prévia autorização por escrito da MV.

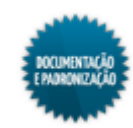

# *⊗*mv

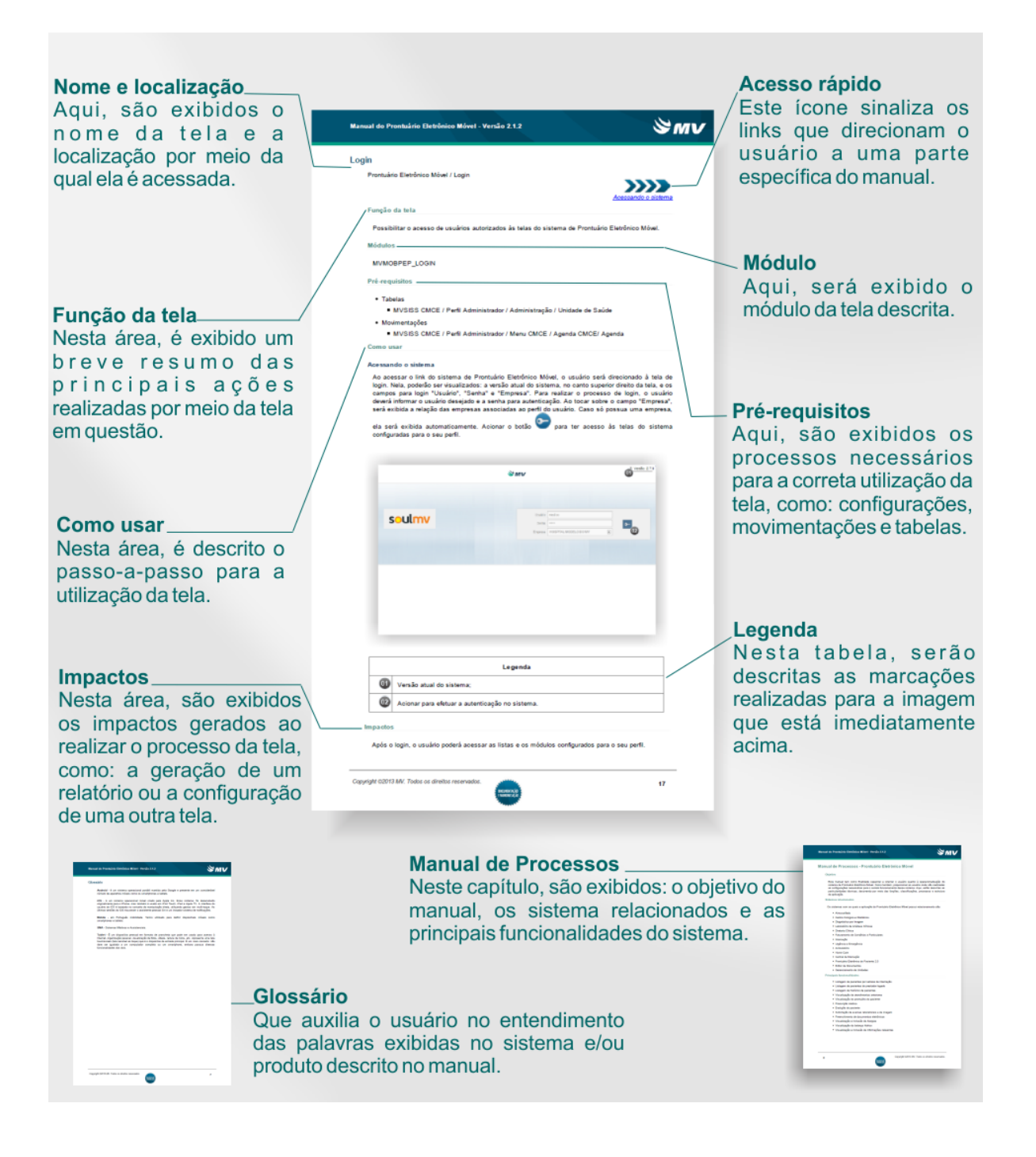

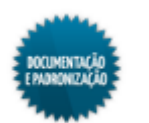

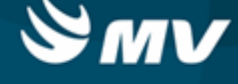

# Ícones Comuns

As telas de parâmetro dos relatórios apresentam os ícones abaixo:

- 🕅 Exclui os itens selecionados;
- 🔀 Permite a inclusão de todos os itens. Geralmente apresentado nas abas secundárias, nas quais podem ser incluídos vários dos itens que funcionam como parâmetro para emissão do relatório;
- Image: Também presente nas abas secundárias, quando acionado indica que todos os itens devem ser considerados como parâmetro, exceto os informados na aba.
- Imprimir
   Executa a impressão do relatório;

<u>Sair</u> - Finaliza a tela.

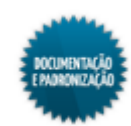

# Impressão

- No topo da tela de parâmetro, é definido o modo de impressão do relatório;
- Primeiramente, é escolhida a saída, se em impressora, tela, arquivo ou correio eletrônico (e-mail):
  - Para o tipo de saída "Impressora", no campo logo abaixo, é necessário indicar a impressora a ser utilizada. Nessas situações, também pode-se definir o número de cópias a serem impressas;
  - Sendo o tipo de saída "Arquivo", escolher o tipo desse arquivo, se HTML Hiper Text, PDF -Acrobat Reader ou RTF - Editores de Texto e o local do computador onde ele será salvo;
  - Se o tipo de saída for "Correio Eletrônico (E-mail)", informar o endereço de e-mail para envio.
- Em seguida, determinar o tipo de impressão, se gráfico ou caracter.

| Sai<br>Tipi<br>Núr                                                                                         | da do Relatório Impressora Tipo<br>Impressora PDFCreator<br>De de Impressão Gráfico<br>Impressão 1                                                                                          |
|----------------------------------------------------------------------------------------------------|----------------------------------------------------------------------------------------------------|
| Parâmetros<br>Médico Solicitante<br>Setor Solicitante<br>Convênio<br>Período de<br>Ordenar o relatório por | % * Todos   % * Todos   % * Todos   % * Todos   01/11/2013 * a 06/12/2013 *   Data do Pedido    Somente Exames Pendentes   ✓ Código de Faturamento nos Exames ?   Quebra pagina por Setor ? |
|                                                                                                    | Imprimir <u>S</u> air                                                                                                    |

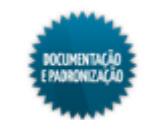

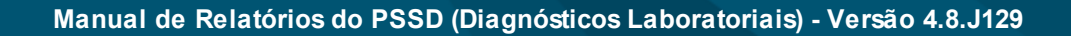

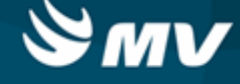

# Atendimento

### Pedido de Exames

#### Comprovante de Pedido de Exame

PSSD / Atendimento / Pedido de Exames / Z - Imprimir

#### Módulos

R\_PEDIDO

#### Função da tela

Comprovar o registro de pedido de exames, exibido informações como exames solicitados, previsão da entrega, código do atendimento, setor e médico solicitantes.

#### Pré-requisitos

• Movimentações

O relatório irá apresentar as informações cadastradas no pedido de exames.

PSSD / Atendimento / Pedido de Exames

#### Como usar

- Ao finalizar o registro do pedido de exames, o botão <u>Z Imprimir</u> deve ser acionado;
- Ele irá exibir uma janela com os relatórios do atendimento, conforme a figura abaixo:

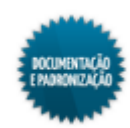

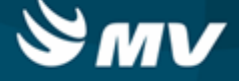

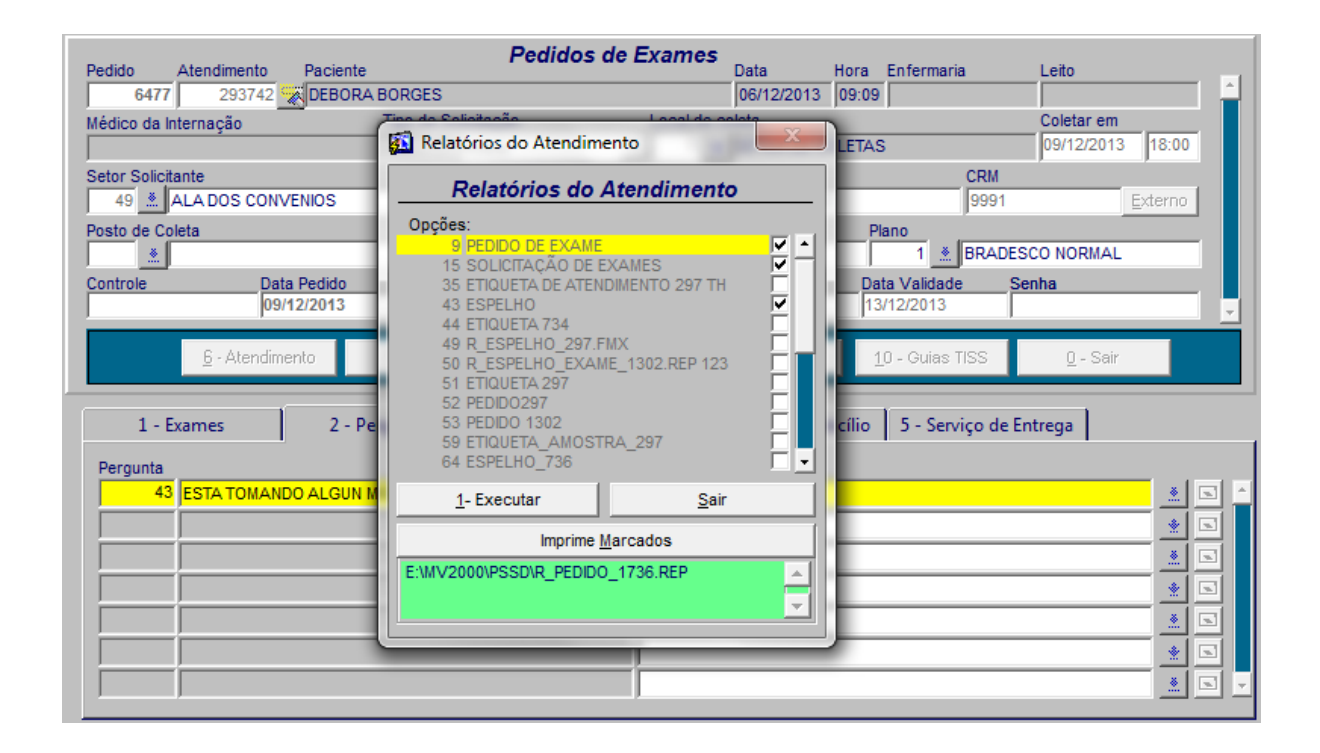

• Após escolher a opção "Pedido de Exame", será emitido o relatório abaixo. Nesse relatório, irão constar informações do paciente, do atendimento, do pedido e dos exames solicitados.

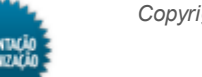

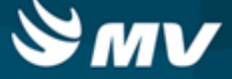

| Em: 09/12/2013 14:1                                                                    | V<br>16                                                                                                    |
|----------------------------------------------------------------------------------------|----------------------------------------------------------------------------------------------------|
| ntrole:<br>naria:<br>Leito:<br>dade: 33a 11m 9d<br>Sexo: FEMININO<br>edido: 09/12/2013 |                                                                                                    |
| Guia AT - Autorizad                                                                    | 10                                                                                                    |
| Prev. Entrega                                                                          | Situação                                                                                                    |
| 09/12/2013<br>09/12/2013<br>16/12/2013                                                 | AT<br>AG<br>AG                                                                                                    |
|                                                                                        | Em: 09/12/2013 14:1<br>htrole:<br>naria:<br>Leito:<br>dade: 33a 11m 9d<br>Sexo: FEMININO<br>edido: 09/12/2013<br>Guia AT - Autorizad<br>Prev. Entrega<br>09/12/2013<br>09/12/2013<br>16/12/2013 |

## Impactos

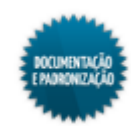

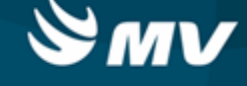

# Relatórios

### Administrativos

#### **Exames Solicitados por**

#### Setor Solicitante

PSSD / Relatórios / Administrativos / Exames Solicitados por / Setor Solicitante

#### Módulos

R\_SOLEXA\_PSSD

#### Função da tela

Listar os pedidos de exames realizados num determinado período agrupados por setor solicitante.

#### Pré-requisitos

- Tabelas
  - AMDC / Tabelas / Prestadores
  - GLOBAL / Globais / Setores de Exames
  - FFCV / Tabelas / Gerais / Convênios e Planos
- Movimentações

O setor solicitante do exame é informado no momento do pedido.

- PSSD / Atendimento / Pedido de Exames Rápido
- PSSD / Atendimento / Pedido de Exames

#### Como usar

- Informar o médico solicitante, caso deseje que, no relatório, constem apenas os exames solicitados por esse médico. Esse campo pode ser preenchido com o símbolo % e todos os médicos são considerados;
- Informar o setor solicitante, caso deseje que, no relatório, constem apenas os exames solicitados por esse setor. Esse campo pode ser preenchido com o símbolo % e todos os setores são considerados;
- Informar o convênio, caso deseje que, no relatório, constem apenas exames solicitados para atendimentos desse convênio. Esse campo pode ser preenchido com o símbolo % e todos os convênios são considerados;
- Determinar um período para a busca, que é feita com base na data da solicitação do exame;

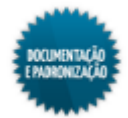

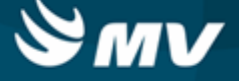

- Determinar como o relatório será ordenado, dentre as opções: data do pedido, paciente, convênio ou médico solicitante;
- Marcar o check box "Somente Exames Pendentes" para que, no relatório, constem apenas os exames pendentes;
- Marcar o check box "Código de Faturamento nos Exames?" para que, no relatório, apareça o código do procedimento de faturamento vinculado ao exame, no lugar do código do exame;
- Marcar o check box "Quebra página por Setor?" para que os exames de cada setor fiquem numa página diferente;
- Escolher o modo de impressão/saída do relatório e clicar em
   Imprimir

| Sai<br>Tip<br>Núr                                                                                          | da do Relatório Impressora Tipo<br>Impressora PDFCreator<br>Inde Impressão Gráfico<br>Intero de Cópias 1                                                                       |
|----------------------------------------------------------------------------------------------------|----------------------------------------------------------------------------------------------------|
| Parâmetros<br>Médico Solicitante<br>Setor Solicitante<br>Convênio<br>Período de<br>Ordenar o relatório por | % * Todos   % * Todos   % * Todos   01/11/2013 * a 06/12/2013 *   Data do Pedido   Somente Exames Pendentes   © Código de Faturamento nos Exames ?   Quebra pagina por Setor ? |
|                                                                                                    | Imprimir <u>S</u> air                                                                                                    |

 O relatório lista as solicitações de exame ocorridas no período informado, agrupando-as por setor solicitante, e apresenta as seguintes informações: data do pedido, origem do atendimento, código e nome do paciente, convênio, médico solicitante, código do atendimento, código do pedido e exames do pedido. É apresentado também o total de exames solicitados por setor e o total de exames solicitados.

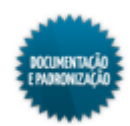

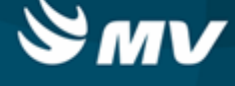

|             |                     | Pre                  | Perído de: 01/11/2<br>stador: TODOS Setor | 013 à 06/12/2013 Ordenad<br>: TODOS Convênio: UNIME | o por: Data de<br>D RECIFE E: | Pedido<br>xames: TOI | 005                                                                                              |    |
|-------------|---------------------|----------------------|-------------------------------------------|-----------------------------------------------------|-------------------------------|----------------------|--------------------------------------------------------------------------------------------------|----|
| )t. Pedido  | Origem              | Paciente             | Convênio                                  | Médico Solicitante                                  | Atendimento                   | Pedido               | Exame                                                                                            |    |
| etor Solici | tante: 71 - UTI     |                      |                                           |                                                     |                               |                      |                                                                                                  |    |
| 8/11/2013   | INTERNAÇÃO HC       | 194185 BRAINER JOSE  | B MEDEIROS UNIM                           | ELIKA CALADO                                        | 292863                        | 6426                 | 114 GLICO - GLICOSE                                                                              |    |
| 2/11/2013   | INTERNAÇÃO HC       | 194185 BRAINER JOSE  | B MEDEIROS UNIM                           | ELIKA CALADO                                        | 292863                        | 6429                 | 104 DD - HEMOGRAMA                                                                               |    |
|             |                     |                      |                                           |                                                     |                               |                      |                                                                                                  |    |
| etor Solici | ante: 121 - AMB CAR | DIOLOGIA             |                                           |                                                     |                               |                      | Total de Exames Solicitados Pelo Setor:                                                          | 2  |
| /12/2013    | LABORATORIO         | 195344 MARIA DA CONO | CICAO S DA SIL UNIM                       | ALAN CARLOS DA SILV                                 | 293371                        | 6474                 | 72 ACUR - ACIDO URICO<br>72 ACUR - ACIDO URICO<br>72 ACUR - ACIDO URICO<br>72 ACUR - ACIDO URICO |    |
| 5/12/2013   | LABORATORIO         | 195344 MARIA DA CONO | CICAO S DA SIL UNIM                       | ALAN CARLOS DA SILV                                 | 293371                        | 6475                 | 12 AMI - DAMILASE<br>85 ANT - ANTIBIOGRAMA                                                       |    |
|             |                     |                      |                                           |                                                     |                               |                      | Total de Exames Solicitados Pelo Setor:                                                          | 6  |
|             |                     |                      |                                           |                                                     |                               |                      | Total de Exames Solicitados:                                                                     | 19 |

# Impactos

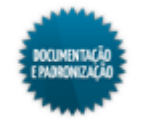

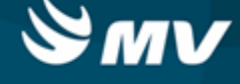

#### Setor Executante

PSSD / Relatórios / Administrativos / Exames Solicitados por / Setor Executante

#### Módulos

R\_EXAME\_SOL\_SET\_EXA

#### Função da tela

Listar os pedidos de exames realizados num determinado período agrupados por setor executante.

#### Pré-requisitos

- Tabelas
  - GLOBAL / Globais / Setores de Exames
- Movimentações

O setor executante do exame é informado no momento do pedido.

- PSSD / Atendimento / Pedido de Exames Rápido
- PSSD / Atendimento / Pedido de Exames

#### Como usar

- Informar o médico solicitante, caso deseje que, no relatório, constem apenas os exames solicitados por esse médico. Esse campo pode ser preenchido com o símbolo % e todos os médicos são considerados;
- Informar o setor executante, caso deseje que, no relatório, constem apenas os exames que foram executados por esse setor. Esse campo pode ser preenchido com o símbolo % e todos os setores são considerados;
- Informar o convênio, caso deseje que, no relatório, constem apenas os exames de atendimentos esse convênio. Esse campo pode ser preenchido com o símbolo % e todos os convênios são considerados;
- Informar o plano, caso deseje que, no relatório, constem apenas os exames de atendimentos desse plano. Somente é possível informar um plano se o convênio tiver sido informado e mesmo nesses casos, o campo pode ser preenchido com o símbolo % e todos os planos do convênio são considerados;
- Informar a origem, caso deseje que, no relatório, constem apenas os exames de atendimentos dessa origem. Esse campo pode ser preenchido com o símbolo % e todas as origens são consideradas. Há também a aba "Origem", onde várias origens podem ser indicadas como parâmetro;
- Determinar um período para a busca, que é feita com base na data da solicitação do exame;

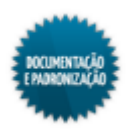

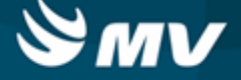

- Marcar o check box "Somente Exames Pendentes" para que, no relatório, constem apenas os exames pendentes, ou seja, aqueles que ainda não possuem resultados;
- Marcar o check box "Código de Faturamento nos Exames?" para que, no relatório, apareça o código do procedimento de faturamento vinculado ao exame no lugar do código do exame;
- Marcar o check box "Quebra página por Setor?" para que os pedidos de exame de cada setor executante fiquem numa página diferente;
- Marcar o check box "Quebra por Origem?" para que os pedidos de exame sejam também agrupados por origem. Se esse check box estiver desmarcado, é apenas exibida a origem do atendimento, mas os pedidos não são agrupados com base nessa informação;
- Abaixo, a aba "Origem", onde várias origens podem ser indicadas como parâmetros;

|            | Saída do Relatório Impressora Tipo<br>Impressora PDFCreator<br>Tipo de Impressão Gráfico<br>Número de Cópias 1 |  |
|------------|----------------------------------------------------------------------------------------------------|--|
| Parâmetros | Origem  elecionar  32 AMBULATORIO  63 AMB OTORRINO  72 CLÍNICA DE URGÈNCIA                                     |  |
|            | Imprimir <u>S</u> air                                                                                          |  |

Escolher o modo de impressão/saída do relatório e clicar em

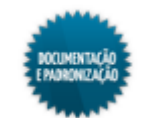

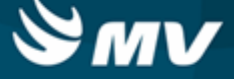

| Sai<br>Tipi<br>Núr | ida do Relatório Impressora Tipo<br>Impressora PDFCreator<br>o de Impressão Gráfico<br>mero de Cópias 1 |          |
|--------------------|----------------------------------------------------------------------------------------------------|----------|
| Parâmetros Origem  | N Tadaa                                                                                                 | (*):81   |
| Convênio           | % Todos                                                                                                 | <u> </u> |
| Plano              | % 🔬 Todos                                                                                               |          |
| Origem             | % 🛃 Todos                                                                                               |          |
| Período de         | 01/11/2013 👱 a 06/12/2013 👱                                                                             |          |
|                    | Somente Exames Pendentes                                                                                |          |
|                    | Código de Faturamento nos Exames ?                                                                      | -        |
|                    | Quebra pagina por Setor ?                                                                               | **       |
|                    | Quebra por Origem ?                                                                                     |          |
|                    |                                                                                                    |          |
|                    |                                                                                                    |          |
|                    | Imprimir <u>S</u> air                                                                                   |          |
|                    |                                                                                                    |          |

- O relatório lista os pedidos de exames ocorridos no período informado, agrupando-os por setor executante, e apresenta as seguintes informações: data do pedido, origem do atendimento, código e nome do paciente, convênio, médico solicitante, código do atendimento, código do pedido de exame, exames solicitados e procedimento referente a cada exame;
- Ao final de cada setor, é exibida quantidade total de exames por setor e o total de exames solicitados;

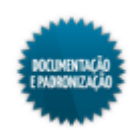

| veiatorio de    | istema de Diag<br>Exames Solici | nósticos l<br>tados por | Laboratoriais<br>r Setor Executante |                                     |                                              |                          |                   | Página.: 0001<br>Data: 06/12/2013<br>Hora: 10:53                                                 |                                              |
|-----------------|---------------------------------|-------------------------|-------------------------------------|-------------------------------------|----------------------------------------------|--------------------------|-------------------|--------------------------------------------------------------------------------------------------|----------------------------------------------|
|                 |                                 |                         | Seto                                | Perido de: 01/12/<br>r: TODOS Convé | 2013 á 06/12/2013 Pr<br>enio: TODOS Plano: T | estador: TO<br>ODOS Exam | DOS<br>1es: TODOS |                                                                                                  |                                              |
| Dt. Pedido C    | Origem                          | Paciente                |                                     | Convênio                            | Médico Solicitante                           | Atendimento              | Pedido            | Exame                                                                                            | Proced.                                      |
| Setor Executant | te : 1 - LABORATOR              | NO PAULO M              | IONTEIRO - T                        |                                     |                                              |                          |                   |                                                                                                  |                                              |
| 05/12/2013 LA   | ABORATORIO                      | 195344                  | MARIA DA CONCICAO S D               | UNIM                                | ALAN CARLOS DA SILV                          | 293371                   | 6475              | 12 AMI - 0AMILASE<br>85 ANT - ANTIBIOGRAMA                                                       | 32080018<br>21010145                         |
| 06/12/2013 IM   | MAGEM                           | 268882                  | DEBORA BORGES                       | BRAD                                | DR PAULO                                     | 293742                   | 6476              | 12 AMI - DAMILASE<br>85 ANT - ANTIBIOGRAMA                                                       | 32080018<br>21010145                         |
| etor Executant  | nte : 91 - LABORATO             | RIO MV SIST             | /EMAS                               |                                     |                                              |                          |                   | Total de Exames Solicitados Pelo Setor:                                                          | 4                                            |
| 4/12/2013 L/    | ABORATORIO                      | 195344                  | MARIA DA CONCICAO S D               | UNIM                                | ALAN CARLOS DA SILV                          | 293371                   | 6474              | 72 ACUR - ACIDO URICO<br>72 ACUR - ACIDO URICO<br>72 ACUR - ACIDO URICO<br>72 ACUR - ACIDO URICO | 21010145<br>21010145<br>21010145<br>21010145 |
| 04/12/2013 RS   | RECEPCAO POLICL                 | 112166                  | EDILENE MARIA MATOS                 | SIA-SUS                             | AJHSN MJSNDJN JSDNE                          | 45487                    | 6473              | 204 CITRICO - ACIDO CITRICO                                                                      | 06042700                                     |
| 6/12/2013 IM    | MAGEM                           | 268882                  | DEBORA BORGES                       | BRAD                                | DR PAULO                                     | 293742                   | 6476              | 204 CITRICO - ACIDO CITRICO                                                                      | 21010145                                     |
|                 |                                 |                         |                                     |                                     |                                              |                          |                   | Total de Exames Solicitados Pelo Setor:                                                          | 6                                            |
|                 |                                 |                         |                                     |                                     |                                              |                          |                   | Total de Exames Solicitados:                                                                     | 10                                           |

• Caso o check box "Quebra por Origem?" tenha sido marcado, o relatório se apresenta assim:

| 01 - MV SISTEM<br>MV Informática | MAS<br>Ltda - Siste   | ema de Co        | ontrole de SADT     |                                  |                                          |                           |                   |      | Página.: 0001<br>Data: 06/12/2013                                                                |                                              |
|----------------------------------|-----------------------|------------------|---------------------|----------------------------------|------------------------------------------|---------------------------|-------------------|------|--------------------------------------------------------------------------------------------------|----------------------------------------------|
| Relatorio de Ex                  | ames Solici           | itados por       | Setor Executante    | Perido de: 01/1<br>r: TODOS Conv | 2/2013 á 06/12/2013<br>énio: TODOS Plano | Prestador: 1<br>: TODOS E | TODOS<br>(ames: ) | TODO | Hora: 11:04                                                                                      |                                              |
|                                  | Dt. Pedido            | Paciente         |                     | Convênio                         | Médico Solicitante                       | Atendimento               | Pedido            |      | Exame                                                                                            | Procedimento                                 |
| Setor Executante :               | I - LABORATOR         | RIO PAULO M      | ONTEIRO - T         |                                  |                                          |                           |                   |      |                                                                                                  |                                              |
| Ongem : 40 - IMAG                | 06/12/2013            | 268882           | DEBORA BORGES       | BRADESCO                         | DR PAULO                                 | 293742                    |                   | 6476 | 85 ANT - ANTIBIOGRAMA<br>12 AMI - DAMILASE                                                       | 21010145<br>32080018                         |
| 01                               | 8470810               |                  |                     |                                  |                                          |                           |                   |      | Total de Exames Solicitados Pela Origem:                                                         | 2                                            |
| Origem : 14 - EADO               | 05/12/2013            | 195344           | MARIA DA CONCICAO S | UNIMED RECIFE                    | ALAN CARLOS DA SILVA                     | 293371                    |                   | 6475 | 85 ANT - ANTIBIOGRAMA<br>12 AMI - 0AMILASE                                                       | 21010145<br>32080018                         |
|                                  |                       |                  |                     |                                  |                                          |                           |                   |      | Total de Exames Solicitados Pela Origem:                                                         | 2                                            |
| Setor Executante : 6             | 5 - CODIGO 5          |                  |                     |                                  |                                          |                           |                   |      | Total de Exames Solicitados Pelo Setor:                                                          | 4                                            |
| Origem : 3 - RECEP               | 04/12/2013            | IICA b<br>112100 | EDILENE MARIA MATO  | SIA-SUS                          | AJHSN MJSNDJN JSDND                      | 45487                     |                   | 6473 | 204 CITRICO - ACIDO CITRICO<br>204 CITRICO - ACIDO CITRICO                                       | 0604270046                                   |
|                                  |                       |                  |                     |                                  |                                          |                           |                   |      | Total de Exames Solicitados Pela Origem:                                                         | 2                                            |
| Setor Executante : 6             | 1 - LABORATO          | RIO MV SIST      | EMAS                |                                  |                                          |                           |                   |      | Total de Exames Solicitados Pelo Setor:                                                          | 2                                            |
| Origem : 46 - IMAG               | EM 06/12/2013         | 268882           | DEBORA BORGES       | BRADESCO                         | DR PAULO                                 | 293742                    |                   | 6476 | 204 CITRICO - ACIDO CITRICO                                                                      | 21010145                                     |
|                                  |                       |                  |                     |                                  |                                          |                           |                   |      | Total de Exames Solicitados Pela Origem:                                                         | 1                                            |
| Origem : 14 - LABO               | RATORIO<br>04/12/2013 | 195344           | MARIA DA CONCICAO S | UNIMED RECIFE                    | ALAN CARLOS DA SILVA                     | 293371                    |                   | 6474 | 72 ACUR - ACIDO URICO<br>72 ACUR - ACIDO URICO<br>72 ACUR - ACIDO URICO<br>72 ACUR - ACIDO URICO | 21010145<br>21010145<br>21010145<br>21010145 |
|                                  |                       |                  |                     |                                  |                                          |                           |                   |      | Total de Exames Solicitados Pela Origem:                                                         | 4                                            |
| Ongem : 3 - RECEP                | 04/12/2013            | 112166           | EDILENE MARIA MATO  | SIA-SUS                          | AJHSN MJSNDJN JSDND                      | 45487                     |                   | 6473 | 204 CITRICO - ACIDO CITRICO                                                                      | 0604270046                                   |
|                                  |                       |                  |                     |                                  |                                          |                           |                   |      | Total de Exames Solicitados Pela Origem:                                                         | 1                                            |
|                                  |                       |                  |                     |                                  |                                          |                           |                   |      | Total de Exames Solicitados Pelo Setor:                                                          | 0                                            |
|                                  |                       |                  |                     |                                  |                                          |                           |                   |      | Total de Exames Solicitados:                                                                     | 12                                           |

### Impactos

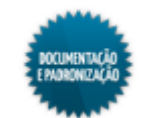

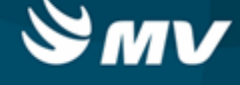

#### **Exames Realizados**

Por Setor Solicitante

PSSD / Relatórios / Administrativos / Exames Realizados / Por Setor Solicitante

#### Módulos

R\_EXA\_LAB\_REALIZADO\_SETOR

#### Função da tela

Listar os exames realizados num determinado período agrupados por setor solicitante.

#### Pré-requisitos

- Tabelas
  - GLOBAL / Globais / Setores de Exames
  - AMDC / Tabelas / Prestadores
  - FFCV / Tabelas / Convênios e Planos
  - FFCV / Tabelas / Cobranças e Tabelas / Tabelas de Faturamento
- Movimentações
  - PSSD / Atendimento / Pedido de Exames Rápido
  - PSSD / Atendimento / Pedido de Exames
- O exame é considerado como realizado após seu resultado ser registrado na tela abaixo, clicando

no botão

PSSD / Atendimento / Gerenciamento de Exames

#### Como usar

- Informar o setor executante para que, no relatório, constem apenas exames realizados desse setor executante. Esse campo pode ser preenchido com o símbolo % e todos os setores executantes são considerados. Para informar mais de um setor executante como parâmetro, usar a aba "Setor Executante";
- Informar o setor solicitante para que, no relatório, constem apenas exames realizados desse setor solicitante. Esse campo pode ser preenchido com o símbolo % e todos os setores solicitantes são considerados. Para informar mais de um setor solicitante como parâmetro, usar a aba "Setor Solicitante";
- Informar o médico responsável (médico executante informado no momento do pedido) para que, no relatório, constem apenas os exames pelos quais esse médico é responsável. Esse campo pode ser preenchido com o símbolo % e todos os médicos são considerados. Para informar mais de um médico responsável como parâmetro, usar a aba "Médico Responsável";

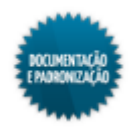

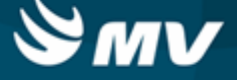

- Informar o convênio, caso deseje que, no relatório, constem apenas os exames realizados referentes a atendimentos desse convênio. Esse campo pode ser preenchido com o símbolo % e todos os convênios são considerados. Para informar mais de um convênio como parâmetro, usar a aba "Convênio";
- Abaixo, uma das abas secundárias, nas quais mais de um item pode ser informado como parâmetro;

| Parâmetros Setor Executante Setor Solicitante Médico Responsável Convênio |
|---------------------------------------------------------------------------|
| 2 decisions                                                               |
| Selecionar                                                                |
| 94 € CLINICA FEMININA<br>82 € ENDOSCOPIA                                  |
|                                                                           |
|                                                                           |
|                                                                           |
|                                                                           |
|                                                                           |
|                                                                           |
|                                                                           |
| Imprimir Sair                                                             |
|                                                                           |

Escolher o modo de impressão/saída do relatório e clicar em
 Imprimir

Copyright  $@2013 \ \text{MV}.$  To dos os direitos reservados.

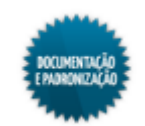

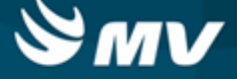

| Si<br>Ti<br>No                                                                                      | ida do Relatório Impressora Tipo<br>Impressora PDFCreator<br>So de Impressão Gráfico<br>Imero de Cópias 1                           |
|----------------------------------------------------------------------------------------------------|----------------------------------------------------------------------------------------------------|
| Parâmetros<br>Setor Executante<br>Setor Solicitante<br>Médico Responsável<br>Convênio<br>Período de | Setor Executante     Setor Solicitante     Médico Responsável     Convênio       % 1 Todos     ************************************ |
|                                                                                                    | <u>Imprimir</u>                                                                                                    |

- O relatório apresenta os pedidos cujos exames já tenham sido realizados. Nele, irão constar as seguintes informações: código do atendimento, código do pedido de exame, código e nome do paciente, convênio, plano, exame realizado, data de sua realização, o valor de CH (coeficiente de honorários) do procedimento vinculado ao exame e o valor do procedimento;
- No final, é exibido o total do setor solicitante (valor do procedimento), o total de pedidos, o total de exames e o total geral.

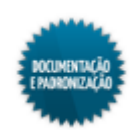

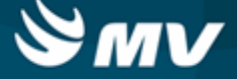

| ames Realiza   | ados Por | Setor Solicitante<br>Setor Eice Setor Eice Setor Eice Setor Eice Setor Eice Setor Eice Setor Eice Setor Eice Setor Eice Setor Eice Setor Eice Setor Eice Setor Eice Setor Eice Setor Eice Setor Eice Setor Setor Eice Setor Setor Eice Setor Setor Eice Setor Setor Setor Eice Setor Setor Se | xecutante: TOD  | os               | Emiliad       | Data: 06/12/20 | v<br>)13 14:45 |
|----------------|----------|----------------------------------------------------------------------------------------------------|-----------------|------------------|---------------|----------------|----------------|
|                |          | Setor Solicitar                                                                                                    | nte: AMB CARD   | IOLOGIA          |               |                |                |
|                |          | Médico R                                                                                                    | esponsável: TO  | DOS              |               |                |                |
|                |          | Con                                                                                                    | wênio: TODOS    |                  |               |                |                |
|                |          | Período de realização                                                                                                    | o entre 01/11/2 | 013 e 06/12/2013 |               |                |                |
| Setor Solicita | nte: 12  | 1 - AMB CARDIOLOGIA                                                                                                    |                 |                  |               |                |                |
| Atendimento    | Pedido   | Paciente                                                                                                    | Convênio        |                  | Planc         | )              |                |
| xame           |          |                                                                                                    |                 | Dt. Realização   | Qtde.         | СН             | Valor          |
| 293371         | 6366     | 195344 - MARIA DA CONCICAO S DA                                                                                                    | UNIM            |                  | PRAT          | AREFERENC      | IAL            |
| ICV ANTI-CO    | RPOSH    | cv                                                                                                    |                 | 06/11/2013       | 1.000         | .000           | 0.00           |
| 293371         | 6475     | 195344 - MARIA DA CONCICAO S DA<br>SILVA                                                                                                    | UNIM            |                  | PRAT          | AREFERENC      | IAL            |
| MI OAMILASE    | =        |                                                                                                    |                 | 06/12/2013       | 1.000         | .000           | 0.00           |
| NT ANTIBIO     | GRAMA    |                                                                                                    |                 | 06/12/2013       | 1.000         | .000           | 0.00           |
|                |          |                                                                                                    |                 | Total do S       | etor Solicit: | anto           | 0.00           |
|                |          |                                                                                                    | Tota            | de Pedidos do S  | etor Solicita | inte:          | 2              |
|                |          |                                                                                                    | Tota            | de Exames do S   | etor Solicita | ante:          | 3              |
|                |          |                                                                                                    |                 |                  | Total G       | eral:          | 0.00           |
|                |          |                                                                                                    |                 | Т                | otal de Pedi  | dos:           | 2              |
|                |          |                                                                                                    |                 | Т                | otal de Exan  | nes:           | 3              |

## Impactos

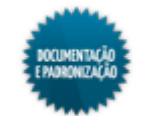

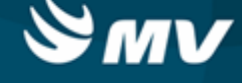

### **Estatísticos**

#### Planilha Mensal de Exames Realizados

PSSD / Relatórios / Estatísticos / Planilha Mensal de Exames Realizados

#### Módulos

R\_ESTATISTICA\_DIA\_PSSD

#### Função da tela

Apresentar uma planilha com as quantidades de exames realizados num determinado mês.

#### Pré-requisitos

- Tabelas
  - GLOBAL / Globais / Setores de Exames
- Movimentações

O setor executante é informado no momento do pedido.

- PSSD / Atendimento / Pedido de Exames Rápido
- PSSD / Atendimento / Pedido de Exames

O exame é considerado como realizado após seu resultado ser registrado na tela abaixo, clicando

no botão <u>1</u> - Resultado

PSSD / Atendimento / Gerenciamento de Exames

#### Como usar

- Informar o setor executante do exame para que no relatório constem apenas exames executados por esse setor. Esse campo pode ser preenchido com o símbolo % e todos os setores são considerados;
- Informar o período (competência) para a busca. Esse campo apresenta-se automaticamente preenchido com a competência atual;
- Escolher o modo de impressão/saída do relatório e clicar em

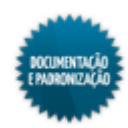

| Saída do Relatório<br>Impressora<br>Tipo de Impressão<br>Número de Cópias | Impressora Tipo<br>PDFCreator<br>Gráfico<br>1 |
|---------------------------------------------------------------------------|-----------------------------------------------|
| Parâmetros<br>Setor Executante % 🔮<br>Periodo 12/2013                     | ∫Todos<br>▼                                   |
|                                                                           | Imprimir Sair                                 |

• O relatório apresenta os exames realizados naquela competência e colunas com os dias do mês. Em cada coluna é apresentada a quantidade realizada do exame e os totais por dia e por exame.

| 1 MV SIST                                  | TEMAS      |        |       |       |       |        |    |          |    |     |      |     |   |     |         |     |       |    |    |    |    |      |      |     |    |      | _  | F    | àgin  | a: 1/ | /1   |      |      |       |   |
|--------------------------------------------|------------|--------|-------|-------|-------|--------|----|----------|----|-----|------|-----|---|-----|---------|-----|-------|----|----|----|----|------|------|-----|----|------|----|------|-------|-------|------|------|------|-------|---|
| /2000 - S                                  | Sistema de | Diagn  | ostic | to La | abora | atoria | al |          |    |     |      |     |   |     |         |     |       |    |    |    |    |      |      |     |    |      | E  | miti | do pe | or: l | JSEF | SWA  |      |       |   |
| iniina me                                  | insal de E | xames  | Rea   | lizad | 05    |        |    |          |    |     |      |     |   | Dee | [ a d a |     | 10.04 | 0  |    |    |    |      |      |     |    |      |    |      | E     | m: 0  | 9/12 | /201 | 3 11 | 1:16  |   |
| Periodo: 12/2013<br>Setar Eventante: Todos |            |        |       |       |       |        |    |          |    |     |      |     |   |     |         |     |       |    |    |    |    |      |      |     |    |      |    |      |       |       |      |      |      |       |   |
| Selvi EACULAIRIE, TUUUS                    |            |        |       |       |       |        |    |          |    |     |      |     |   |     |         |     |       |    |    |    |    |      |      |     |    |      |    |      |       |       |      |      |      |       |   |
|                                            | Evener     |        | 01    | 02    | 02    | 04     | 05 | 00       | 07 | 0.0 | 00   |     |   | 12  | 12      | -   | 46    | 10 | 47 | 10 | 40 | - 20 | 24   | 22  | 22 | 24   | 36 | 28   | 27    | 20    | 20   | 20   | 24   | Total | 1 |
| 1.05                                       | Exame.     |        | 1.01  | 02    |       |        | 00 |          |    | 00  | 1.05 | 1.0 | l | 12  | 1.9     | 1.4 | 1.0   | 10 |    | 10 |    | 20   | 1 21 | - " |    | 1 24 | 20 | 20   | -     |       | 29   | 30   | 31   | 1004  | 4 |
| LASE                                       |            |        |       |       | ÷     |        |    | <u> </u> |    |     |      |     |   |     |         |     |       |    |    |    |    |      |      |     |    |      |    |      |       |       |      |      |      |       | 1 |
| DO CITRICO -                               | PEDRO      |        |       |       | 1     |        |    | _        |    |     |      |     |   |     |         |     |       |    |    |    |    |      |      |     |    |      |    |      |       |       |      |      |      |       | 1 |
| ATTEIDORAMA 1                              |            |        |       |       |       |        |    |          |    |     |      |     |   | 1   |         |     |       |    |    |    |    |      |      |     |    |      |    |      |       |       |      |      |      |       |   |
| COSE                                       |            |        |       |       |       |        |    | 1        |    |     |      |     |   |     |         |     |       |    |    |    |    |      |      |     |    |      |    |      |       |       |      |      |      |       | 3 |
|                                            |            | Total: | 0     | 0     | 2     | 0      | 0  | 3        | 0  | 0   | 0    | 0   | 0 | 0   | 0       | 0   | 0     | 0  | 0  | 0  | 0  | 0    | 0    | 0   | 0  | 0    | 0  | 0    | 0     | 0     | 0    | 0    | 0    |       | 5 |
|                                            |            |        |       |       |       |        |    |          |    |     |      |     |   |     |         |     |       |    |    |    |    |      |      |     |    |      |    |      |       |       |      |      |      |       |   |
|                                            |            |        |       |       |       |        |    |          |    |     |      |     |   |     |         |     |       |    |    |    |    |      |      |     |    |      |    |      |       |       |      |      |      |       |   |
|                                            |            |        |       |       |       |        |    |          |    |     |      |     |   |     |         |     |       |    |    |    |    |      |      |     |    |      |    |      |       |       |      |      |      |       |   |
|                                            |            |        |       |       |       |        |    |          |    |     |      |     |   |     |         |     |       |    |    |    |    |      |      |     |    |      |    |      |       |       |      |      |      |       |   |
|                                            |            |        |       |       |       |        |    |          |    |     |      |     |   |     |         |     |       |    |    |    |    |      |      |     |    |      |    |      |       |       |      |      |      |       |   |
|                                            |            |        |       |       |       |        |    |          |    |     |      |     |   |     |         |     |       |    |    |    |    |      |      |     |    |      |    |      |       |       |      |      |      |       |   |
|                                            |            |        |       |       |       |        |    |          |    |     |      |     |   |     |         |     |       |    |    |    |    |      |      |     |    |      |    |      |       |       |      |      |      |       |   |
|                                            |            |        |       |       |       |        |    |          |    |     |      |     |   |     |         |     |       |    |    |    |    |      |      |     |    |      |    |      |       |       |      |      |      |       |   |
|                                            |            |        |       |       |       |        |    |          |    |     |      |     |   |     |         |     |       |    |    |    |    |      |      |     |    |      |    |      |       |       |      |      |      |       |   |
|                                            |            |        |       |       |       |        |    |          |    |     |      |     |   |     |         |     |       |    |    |    |    |      |      |     |    |      |    |      |       |       |      |      |      |       |   |
|                                            |            |        |       |       |       |        |    |          |    |     |      |     |   |     |         |     |       |    |    |    |    |      |      |     |    |      |    |      |       |       |      |      |      |       |   |
|                                            |            |        |       |       |       |        |    |          |    |     |      |     |   |     |         |     |       |    |    |    |    |      |      |     |    |      |    |      |       |       |      |      |      |       |   |
|                                            |            |        |       |       |       |        |    |          |    |     |      |     |   |     |         |     |       |    |    |    |    |      |      |     |    |      |    |      |       |       |      |      |      |       |   |
|                                            |            |        |       |       |       |        |    |          |    |     |      |     |   |     |         |     |       |    |    |    |    |      |      |     |    |      |    |      |       |       |      |      |      |       |   |
|                                            |            |        |       |       |       |        |    |          |    |     |      |     |   |     |         |     |       |    |    |    |    |      |      |     |    |      |    |      |       |       |      |      |      |       |   |
|                                            |            |        |       |       |       |        |    |          |    |     |      |     |   |     |         |     |       |    |    |    |    |      |      |     |    |      |    |      |       |       |      |      |      |       |   |
|                                            |            |        |       |       |       |        |    |          |    |     |      |     |   |     |         |     |       |    |    |    |    |      |      |     |    |      |    |      |       |       |      |      |      |       |   |
|                                            |            |        |       |       |       |        |    |          |    |     |      |     |   |     |         |     |       |    |    |    |    |      |      |     |    |      |    |      |       |       |      |      |      |       |   |
|                                            |            |        |       |       |       |        |    |          |    |     |      |     |   |     |         |     |       |    |    |    |    |      |      |     |    |      |    |      |       |       |      |      |      |       |   |
|                                            |            |        |       |       |       |        |    |          |    |     |      |     |   |     |         |     |       |    |    |    |    |      |      |     |    |      |    |      |       |       |      |      |      |       |   |
|                                            |            |        |       |       |       |        |    |          |    |     |      |     |   |     |         |     |       |    |    |    |    |      |      |     |    |      |    |      |       |       |      |      |      |       |   |
|                                            |            |        |       |       |       |        |    |          |    |     |      |     |   |     |         |     |       |    |    |    |    |      |      |     |    |      |    |      |       |       |      |      |      |       |   |
|                                            |            |        |       |       |       |        |    |          |    |     |      |     |   |     |         |     |       |    |    |    |    |      |      |     |    |      |    |      |       |       |      |      |      |       |   |
|                                            |            |        |       |       |       |        |    |          |    |     |      |     |   |     |         |     |       |    |    |    |    |      |      |     |    |      |    |      |       |       |      |      |      |       |   |
|                                            |            |        |       |       |       |        |    |          |    |     |      |     |   |     |         |     |       |    |    |    |    |      |      |     |    |      |    |      |       |       |      |      |      |       |   |
|                                            |            |        |       |       |       |        |    |          |    |     |      |     |   |     |         |     |       |    |    |    |    |      |      |     |    |      |    |      |       |       |      |      |      |       |   |
|                                            |            |        |       |       |       |        |    |          |    |     |      |     |   |     |         |     |       |    |    |    |    |      |      |     |    |      |    |      |       |       |      |      |      |       |   |
|                                            |            |        |       |       |       |        |    |          |    |     |      |     |   |     |         |     |       |    |    |    |    |      |      |     |    |      |    |      |       |       |      |      |      |       |   |

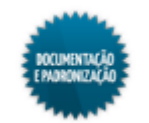

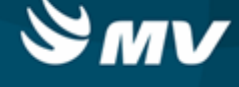

| Impactos |  |  |  |
|----------|--|--|--|
|          |  |  |  |

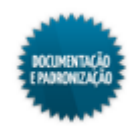